## **English Benchmark Young Learners**

## Realize o teste na web

## Passo a passo

Uma vez que você se familiarize com os tipos de perguntas de prática e aprenda a navegar pelo teste, estará pronto para realizar o teste real.

**Nota:** Lembre-se de clicar no botão **Próximo** se não souber a resposta a uma pergunta. Isso reduzirá a possibilidade de obter resultados não pontuáveis.

## Para realizar o teste:

- 1. Acesse o site: http://yltests.pearson.com
- 2. Clique no botão Iniciar teste (Launch Test).

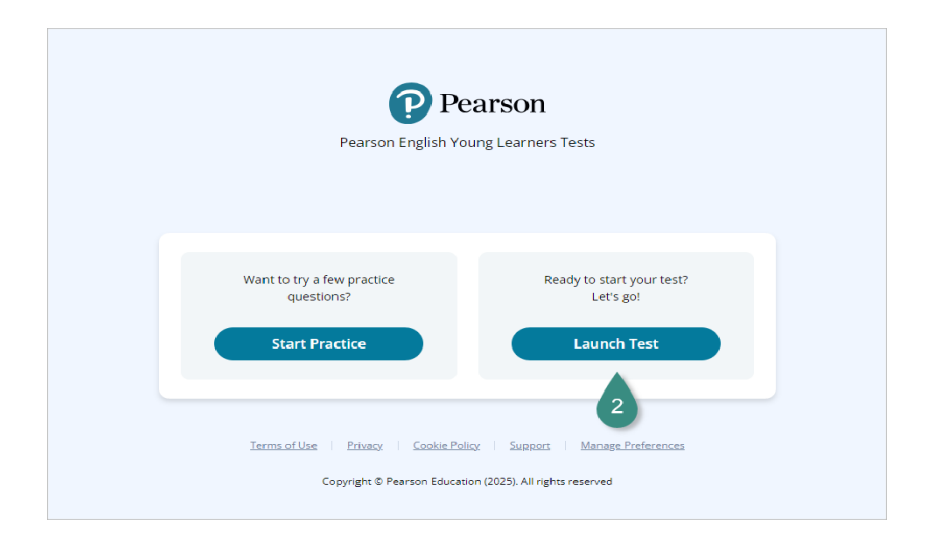

- 3. Digite seu código de acesso e seu ID de teste.
- 4. Clique em Iniciar (Launch).

|             | Pearson English Young Learners Tests |  |
|-------------|--------------------------------------|--|
| Back        |                                      |  |
| Enter Acce  | ss Code and Test ID                  |  |
| Access Code |                                      |  |
| 216-00-012  |                                      |  |
| Test ID     |                                      |  |
| 921-99-891  |                                      |  |
|             |                                      |  |

- 5. No teste completo de rede, alto-falante e microfone. A rede deve iniciar automaticamente.
- 6. Vá para o passo Alto-falante (Speaker).

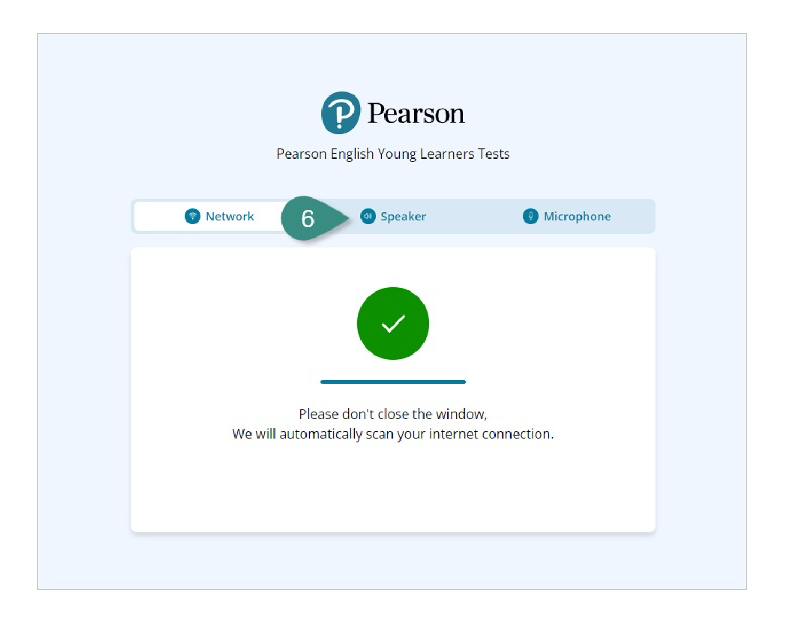

- 7. Ouça as instruções de áudio.
  - Clique em **Sim** se ouviu seu alto-falante corretamente.
- 8. Você pode deslizar o controlador de volume para a direita para aumentar o nível de volume ou para a esquerda para diminuir o nível de volume, se necessário.
- 9. Vá para o passo Microfone (Microphone).

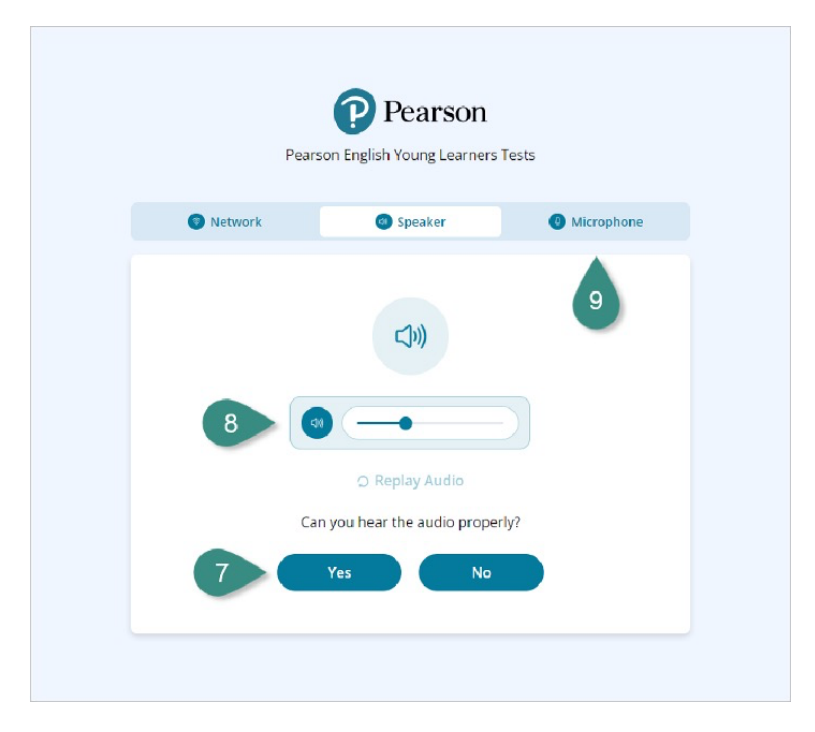

- 10. Se você tiver vários microfones, pode ser necessário escolher seu dispositivo de entrada (Input device) na lista suspensa.
- 11. Se solicitado, permita (Allow) que o site use seu microfone.
- 12. Comece a gravar (Start Recording) e conte em voz alta de 1 a 5 para completar o teste do microfone. Use o medidor do microfone como um indicador visual de que você está falando alto o suficiente.

Quando estiver pronto, clique novamente no botão vermelho para **Parar a** gravação.

- 13. Clique em Verificar (Check).
- 14. Clique em **Próximo** (Next) para continuar com o teste.

| stigachwill posieson inflation wants to |         |                             |            |      |
|-----------------------------------------|---------|-----------------------------|------------|------|
| Allow block                             |         | Pearson                     |            |      |
|                                         | Pear    | son English Young Learners  | s Tests    |      |
|                                         | Network | Speaker                     | Microphone |      |
|                                         |         | Ŷ                           |            |      |
|                                         |         | Input device                | · 10       |      |
|                                         | 12      | one, two, three, four, five |            |      |
|                                         |         |                             |            |      |
|                                         |         | Check                       |            | 14   |
|                                         |         | 13                          |            | •    |
| Pearson English Young Learners Tests    |         |                             |            | Next |

15. Uma vez que você tenha completado os testes de rede, volume e microfone, um vídeo com instruções gerais será reproduzido. Este vídeo dará uma orientação geral para o teste e algumas atividades de exemplo.

Uma vez que o vídeo termine de ser reproduzido, clique em Próximo (Next).

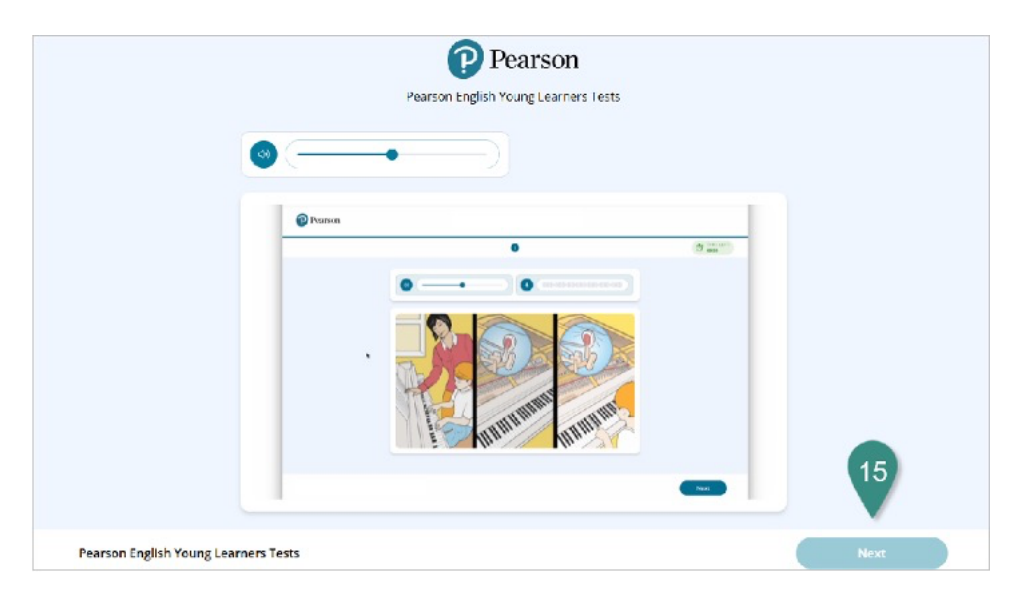

16. Em cada exercício, você verá os seguintes elementos na tela:

- A. **Temporizador:** o temporizador indica quanto tempo resta. Quando fica vermelho, significa que seu tempo está quase acabando.
- B. **Números de exercícios para a seção específica:** os números mostram quantas perguntas você deve responder nesta seção.
- C. **Barra de progresso para todo o teste:** as barras na parte superior da tela mostram quantas seções há em todo o teste.
- D. Botão Próximo (Next): o botão Próximo é usado para ir para a próxima atividade. Clique no botão Próximo quando terminar de responder uma pergunta ou quando não souber a resposta.

| Pearson                   | Section & Complete the sectorise                                   | - <b>C</b> |
|---------------------------|--------------------------------------------------------------------|------------|
|                           | <b>B 0 0 0 0 0 0 0</b>                                             | 10 10138   |
|                           |                                                                    | A          |
|                           | S1.00 CROW<br>CROW<br>CROW<br>CROW<br>CROW<br>CROW<br>CROW<br>CROW |            |
|                           |                                                                    |            |
| Pearson English Young Lea | mers Tests                                                         | Next       |

Em alguns exercícios, você também pode ver o controle deslizante de volume e a barra do microfone quando estiver realizando uma gravação.

- 17. Antes de cada atividade, você verá um vídeo de instruções específico para o próximo tipo de pergunta.
- 18. Uma vez que você tenha terminado o último exercício do teste, clique em **Finalizar teste** (End Test) para enviar.

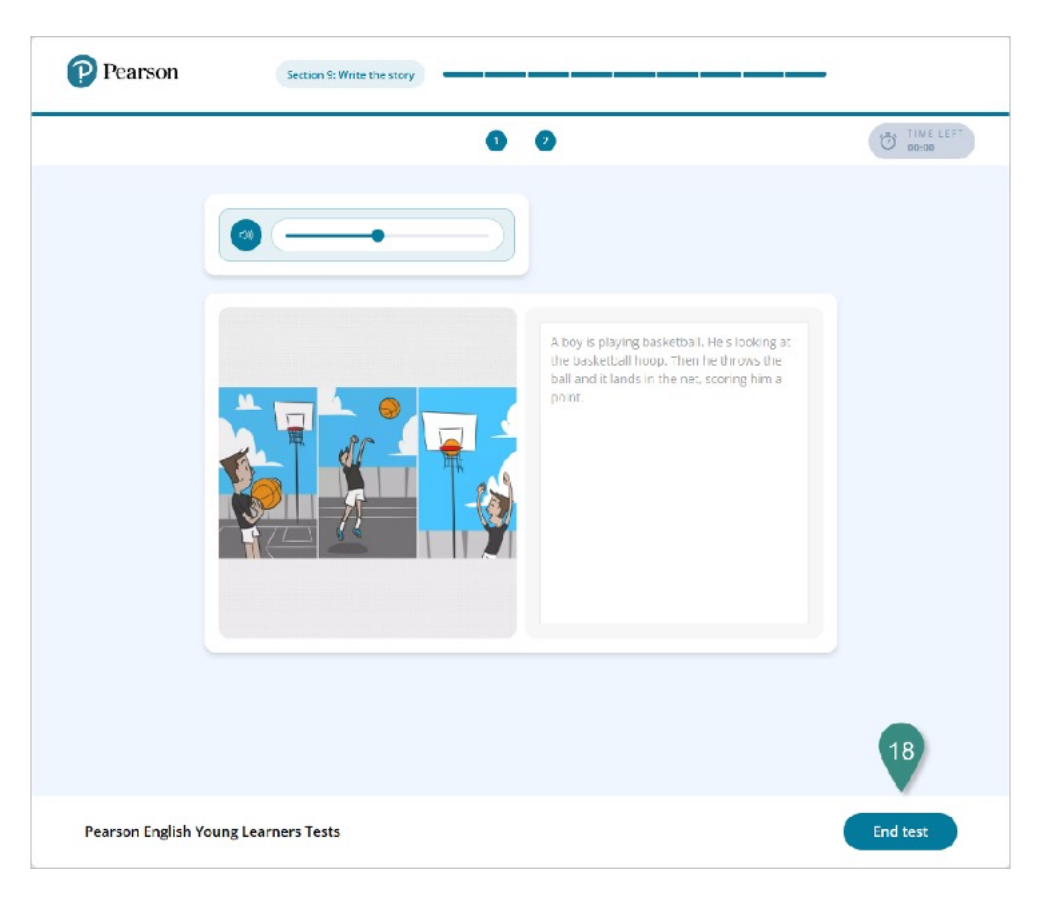